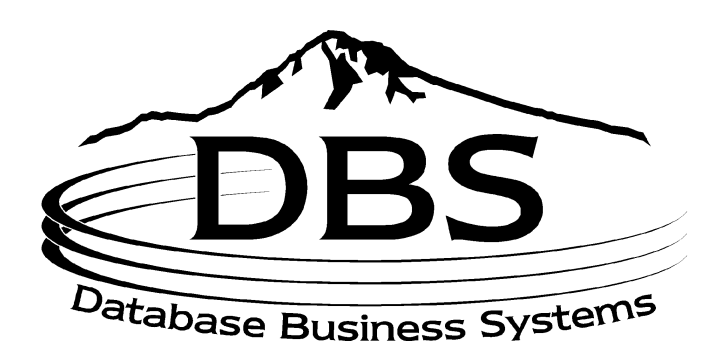

# Menu 33: Telemarketing

## Contents

#### MENU 33: TELEMARKETING

| <u>TABL</u> | E OF FIGURES                | 3  |
|-------------|-----------------------------|----|
| 33.1        | TELEMARKETING NOTES         | 4  |
| 33.2        | New Order Entry             | 6  |
| 33.5        | INQUIRIES MENU              | 7  |
| 33.6        | TELEMARKETING MEMO REPORT   | 7  |
| 33.7        | DELETE TELEMARKETING NOTES  | 7  |
| 33.8        | INVOICE/CREDIT MEMO REPRINT | 7  |
| 33.15       | MAIL LIST MAINTENANCE       | 8  |
| 33.16       | GROSS PROFIT REPORT         | 8  |
| 33          | .16A Totals Only            | 9  |
| 33.17       | SHIP-TO INQUIRY             | 10 |
| 33.18       | SALES ANALYSIS FUNCTIONS    | 10 |
| 33.21       | JOHNSTONE MESSAGES          | 10 |
| 33.24       | TIMECARD CALCULATOR         | 11 |
| 33.25       | PORT CONTROL                | 11 |
| 33.26       | SELECT PRINTER              | 11 |
| APPE        | NDIX                        | 12 |
|             |                             |    |

INDEX

13

## **Table of Figures**

| Figure 33-1. Telemarketing main m | enu <sup>2</sup> | 1 |
|-----------------------------------|------------------|---|
| Figure 33-2. Telemarketing notes  |                  | 5 |
| Figure 33-3. Memos                |                  | 5 |
| Figure 33-4. Items screen         |                  | 5 |
| Figure 33-5. Telemarketing Memo l | Report           | 7 |
| Figure 33-6. Label Maintenance    |                  | 3 |
| Figure 33-7. Gross Profit Report  |                  | ) |
| Figure 33-8. Gross Profit Report  |                  | ) |
| Figure 33-9. Ship-To information  |                  | ) |
| Figure 33-10. Messages            |                  | 1 |
|                                   |                  |   |

### Menu 33 Telemarketing

| MENU-33                                     | TELEMARKETING MENU |                |  |
|---------------------------------------------|--------------------|----------------|--|
| 13:44:02 27 Jun 1998                        |                    | 1 JSS.TEST dbs |  |
| 1. Telemarketing Notes                      |                    |                |  |
| 2. New Order Entry                          |                    |                |  |
| 5. Inquiries Menu                           |                    |                |  |
| <ol><li>Telemarketing Memo Report</li></ol> |                    |                |  |
| 7. Delete Telemarketing Notes               |                    |                |  |
| 8. Invoice/Credit Memo Reprint              |                    |                |  |
| 15. Mail List Maintenance                   |                    |                |  |
| 16. Gross Profit Report                     |                    |                |  |
| 16A.Totals Only                             |                    |                |  |
| 17. Ship.To Inquiry                         |                    |                |  |
| 18. Sales Analysis Functions                |                    |                |  |
| 21. Johnstone Messages                      |                    |                |  |
| 24. Timecard Calculator                     |                    |                |  |
| 25. Port Control                            |                    |                |  |
| 26. Select Printer                          |                    |                |  |
|                                             |                    |                |  |
|                                             |                    |                |  |
|                                             |                    |                |  |
|                                             |                    |                |  |
| L                                           |                    |                |  |

Figure 33-1. Telemarketing main menu

#### Purpose

Salespeople use this menu as a tool to view and maintain customer contact and product information, place orders, enter notes, use inquiries, and much more. Operator codes can be set to directly log onto this menu, bypassing the main menu.

#### 33.1 Telemarketing Notes

Track sales contacts and add associated notes and memos.

- a. Enter a company number or **Enter** for all.
- Enter a customer number. Use 'L'ookup to find the number in Customer Lookup Inquiry. Other options are 'LM' to access the Mailing List Lookup Inquiry and 'OE' for Order Entry & Invoicing.
- c. Enter to confirm the selected customer number.

| 1234                                                                                    | LST.ORD 06/07/98 | AR 3567.78                |  |
|-----------------------------------------------------------------------------------------|------------------|---------------------------|--|
| 283-2513                                                                                | MTD 10941.22     | LIMIT 9999999             |  |
| 1234 TEST                                                                               | YTD 10941.22     | TERMS NET 10TH FOLL       |  |
| 700 N. HAYDEN ISLAND DR                                                                 | LY 2377.78       | LST.CONTACT 06/29/98      |  |
| SUITE 250                                                                               | OPENED 03/22/93  | 15. NEXT CONTACT 03/01/98 |  |
| ***                                                                                     | MAIL.LIST 111111 | 16. FREQUENCY 123         |  |
| PORTLAND OR 97217-0001 001                                                              | SALESMAN ONE     | CL 0b TY 01               |  |
| 1. SALES CONTACT just a new nonw                                                        | one              |                           |  |
| 2. NOTES test of a new line                                                             |                  |                           |  |
| 3. NOTES                                                                                |                  |                           |  |
| 4. NOTES                                                                                |                  |                           |  |
| 5. NOTES                                                                                |                  |                           |  |
| 6. NOTES                                                                                |                  |                           |  |
| 7. NOTES                                                                                |                  |                           |  |
| 8. NOTES                                                                                |                  |                           |  |
| 9. NOTES                                                                                |                  |                           |  |
| 10. NOTES                                                                               |                  |                           |  |
| 11. NOTES                                                                               |                  |                           |  |
| 12. NOTES                                                                               |                  |                           |  |
| 13. NOTES                                                                               |                  |                           |  |
| 14. NOTES                                                                               |                  |                           |  |
|                                                                                         |                  |                           |  |
| Stock status, Line#, Memos, Items, OE, <enter>, Backout, 0 to accept, Previous:</enter> |                  |                           |  |

#### Figure 33-2. Telemarketing notes

d. Select from the prompt line:

| ACCEPT, <b>P</b> REVIOU | IS:                                                                                                    |
|-------------------------|----------------------------------------------------------------------------------------------------|
| Stock Status            | Access Stock Status Inquiry (Menu 19.6).                                                                                                    |
| Line#                   | Select a line number to add a note, next contact or frequency.                                                                                                  |
| Memos                   | Access Memos screen (Fig. 33-3) to edit (enter line number) a memo, ' <i>a</i> 'dd a new memo, or view ' <i>n</i> 'ext or ' <i>p</i> 'revious screens of memos. |
| Items                   | View item number or ' <i>a</i> 'll items (Fig. 33-4).<br>The screen displays item transactions for a<br>specific customer.                                      |
| OE                      | Access Order Entry & Invoicing (Menu 1.2).                                                                                                    |
| Backout                 | To exit screen without saving any changes.                                                                                                    |
| <i>0</i> to accept      | To accept and then enter next customer number.                                                                                                    |
| Р                       | To access previous screen.                                                                                                    |

STOCK STATUS, LINE#, MEMOS, ITEMS, OE, <ENTER>, BACKOUT, O TO ACCEPT, PREVIOUS:

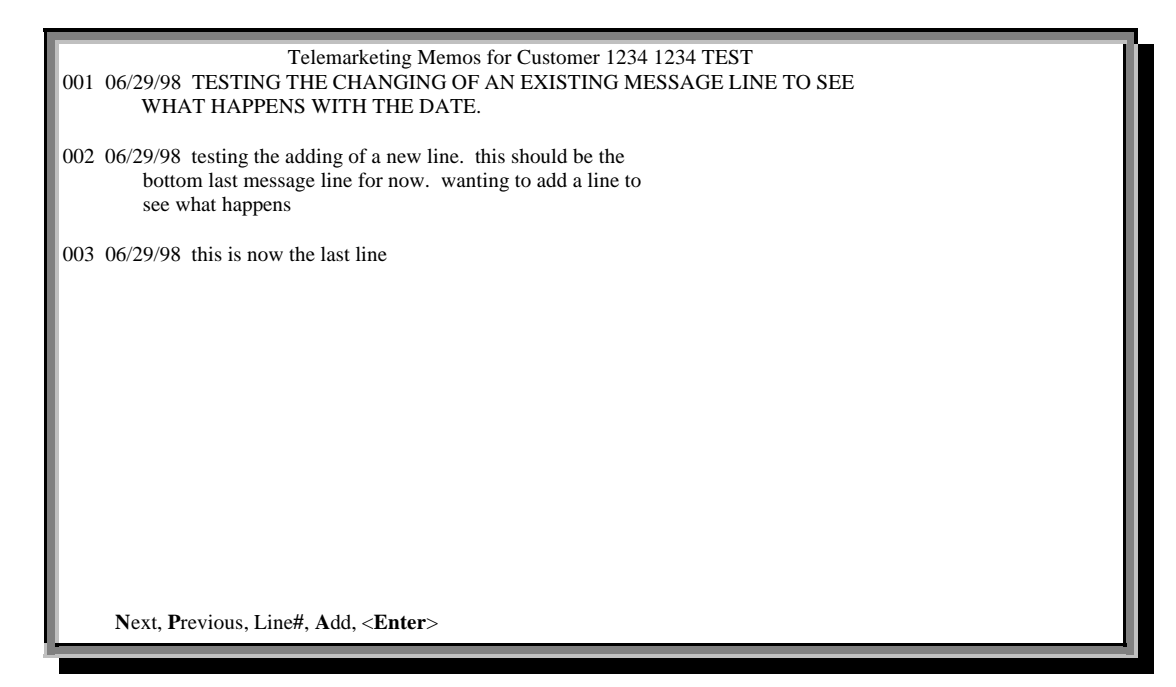

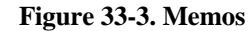

| 1234                                  | LST.ORD 06/07/98 AR                     | 3567.78                  |  |
|---------------------------------------|-----------------------------------------|--------------------------|--|
| 283-2513                              | MTD 10941.22                            | LIMIT 9999999            |  |
| 1234 TEST                             | YTD 10941.22                            | TERMS NET 10TH FOLL      |  |
| 700 N. HAYDEN ISLAND DR               | LY 2377.78                              | LST.CONTACT 06/29/98     |  |
| SUITE 250                             | OPENED 03/22/93 1.                      | 5. NEXT CONTACT 03/01/98 |  |
| ***                                   | MAIL.LIST 111111 1                      | 6. FREQUENCY 123         |  |
| PORTLAND OR 97217-0001 002            | SALESMAN ONE                            | CL 0b TY 01              |  |
| 1. SALES CONTACT Test of a new li     | ie                                      |                          |  |
| 2. NOTES test of a new line           |                                         |                          |  |
| B10-016 06/07/98 0110092200           | INV 1 50.51                             |                          |  |
| GL7 THERMOSTAT KIT                    |                                         |                          |  |
| B10-093 07/02/98 0110092000           | INV 1 10.99                             |                          |  |
| PSG-4MF SIGHT GLASS                   |                                         |                          |  |
| B10-092 07/01/98 0110091800           | INV 1 10.99                             |                          |  |
| PSG-4 SIGHT GLASS                     |                                         |                          |  |
| B10-092 07/01/98 0110091700           | INV 1 10.99                             |                          |  |
| PSG-4 SIGHT GLASS                     |                                         |                          |  |
| B10-360 06/30/98 0110091500           | INV 1 12.00                             |                          |  |
| TEST PART                             |                                         |                          |  |
| S88-004 06/30/98 01100916001          | INV 1 88.76                             |                          |  |
| G303 MOTOR                            |                                         |                          |  |
|                                       |                                         |                          |  |
| Stock status, Line#, Memos, Items, OE | , <enter>, Backout, 0 to accept</enter> | , Previous:              |  |
| TMKT.NOTES                            |                                         |                          |  |
|                                       |                                         |                          |  |
|                                       |                                         |                          |  |

Figure 33-4. Items screen

#### 33.2 New Order Entry

Access Order Entry and create orders from the Telemarketing menu. Please reference Menu 1 for complete instructions.

#### 33.5 Inquiries Menu

Access the Inquiry Menu; please see Menu 19 for complete instructions.

#### 33.6 Telemarketing Memo Report

Print report of telemarketing memos based on specific selection criteria, for one or all customers.

- a. Enter a company number or Enter for all.
- b. Enter a beginning date or **Enter** for all.
- c. Enter a salesperson number or **Enter** for all.
- d. Enter a customer number or **Enter** for all.
- e. Enter a beginning zip code or **Enter** for all.
- f. Choose a sort method:
  - 1. SALESMAN NUMBER/CUSTOMER NAME
  - 2. CUSTOMER NAME
  - 3. ZIP CODES

| 21:30:02 01 Oct   | 1998 Telemarket           | ing memos entered beginning ALL and                             | ending ALL Page 1 |    |
|-------------------|---------------------------|-----------------------------------------------------------------|-------------------|----|
| SLS. DATE         | CUST NO                   | CUSTOMER NAME MAIL                                              | ER. MEMO          | PF |
| 002<br>002<br>000 | GOOMBA<br>000220<br>1020A | GOOMBA SAFARI SUPPLY<br>JEFF'S APPL.<br>SPS COMMUNICATIONS CORP | 000220<br>500295  | Р  |
|                   |                           |                                                                 |                   |    |

Figure 33-5. Telemarketing Memo Report

#### 33.7 Delete Telemarketing Notes

Delete telemarketing notes based on input date.

- a. Enter date (MM/DD/YY) from which to start deletion.
- b. Type  $'y^{***'}$  to proceed.

#### 33.8 Invoice/Credit Memo Reprint

Reprint invoices and credit memos (same as Menu 1.10).

- a. Choose to print in order in line number ('*L*') or alphabetic part number ('*A*') format.
- b. Enter a release number (separate several with ';').
- c. Choose to reprint an invoice (1) or pick ticket (2).
- d. Enter to print prices; otherwise type 'n.'

#### 33.15 Mail List Maintenance

Customer contacts often stem from the mailing list. Use this menu to maintain, delete, or add names to the mailing list. To access Label Maintenance, please reference Menu 12.2.37.1 for complete instructions.

| LABEL MAINTENANCE                                                                                                    |                         | I |
|----------------------------------------------------------------------------------------------------|-------------------------|---|
| LABEL MAINTENANCE<br>MAILER #<br>* 1. SLD TO NAME<br>* 2. SLD TO ADD1<br>3. SLD TO ADD2<br>4. SLD TO ADD3<br>* 5. CITY<br>* 6. STATE<br>* 7. ZIP CODE<br>* 8. ATTN:<br>9. PHONE<br>10. TYPE<br>11. CLASS<br>*12. CUST<br>13. SLSM INSIDE<br>14. SLSM OUTSIDE<br>15. COMP #<br>*16. CAT FLAG | * = TRANSMITTED TO CORP |   |
| 17. SIC CODE<br>18. TERRITORY<br>19. FAX #                                                                                                    |                         |   |

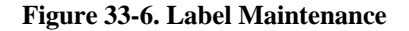

#### 33.16 Gross Profit Report

Print a gross profit report.

- a. Select a printer destination.
- b. Enter a company number or Enter for all.
- c. Enter a customer type or **Enter** for all.
- d. Enter a customer class or **Enter** for all.
- e. Enter a sales number or **Enter** for all.
- f. Enter a fiscal period to report (YYMM).
- g. To print addresses type 'y'; otherwise 'n.'

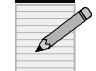

Separate several entries with a semicolon (;).

| 22:05:45 07 Jul 1998 GROSS PROFIT REPOR                                                                                                    | T FOR Database Business Systems OPTIONS: ALL, ALL, 9801 STORE: ALL COMPANIES PAGE 1                            |
|----------------------------------------------------------------------------------------------------|----------------------------------------------------------------------------------------------------|
| CUST. CUSTOMER NAME :<<br>NO. :                                                                                                    | PERIOD 9801 YEAR TO DATE>:<-LAST YEAR><br>CL TP : SALES COST G.P. % : SALES COST G.P. % : SALES %<br>:: : :    |
| *** PORTLAND, OR 99999                                                                                                    |                                                                                                    |
| C.O.D. NON-TAXABLE<br>CASH CASH NON-TAXABLE                                                                                                    | 0Z 0Z 161.82 45.48 116.34 71.9 161.82 45.48 116.34 71.9 242.96 32.9                                            |
| ***<br>PORTLAND, OR 99999                                                                                                    |                                                                                                    |
| CASH NON-TAXABLE<br>CASHT CASH TAXABLE<br>CRAFTY CRAFTY CRITTERS<br>123 TREE LANE<br>PORTLAND, OR 97220                                                              | 01 01 -56.58 -24.68 -31.90 56.4 -56.58 -24.68 -31.90 56.4 1.49 68.5<br>0B 01 0.00 0.00 0.00 0.0 0.00 0.00 0.00 |
| 503- NO-WAY FINGERS<br>DOESN'T EAT MEAT<br>555 CUSTOMER MERGED INTO<br>ADDRESS<br>PORTLAND, OR 00000                                                                 | 01 BR 0.00 0.00 0.00 0.00 0.00 0.00 0.00 0                                                                     |
| OOC-000-0000<br>PORTLAND, OR 97217<br>503-283-2513<br>MEMBER RUSH FAN CLUB<br>OCKPORT GOLDEN LAB<br>45 BOW WOW<br>PO BOX 15<br>DOGPOUND, WA 98532                    | RW MB 0.00 0.00 0.00 0.00 0.00 0.00 0.00 0                                                                     |
| 206-892-4486<br>LIKES MEATY BONE<br>GOOMBA GOOMBA SAFARI SUPPLY<br>12340 MUD STREET<br>LAST LOG ON LEFT<br>P.O. BOX 1<br>KAMPALA, GA 12345-1234<br>123-123-1234 1GET | 02 01 219.50 136.38 83.12 37.9 219.50 136.38 83.12 37.9 7584.45 34.1                                           |

Figure 33-7. Gross Profit Report

#### 33.16A **Totals Only**

Print Gross Profit Report (previous menu) with totals only.

- Enter a company number or **Enter** for all. Enter a customer type or **Enter** for all. a.
- b.
- Enter a customer class or Enter for all. c.
- d. Enter a sales number or **Enter** for all.
- Enter fiscal period (YYMM). e.

| 22:09:45 07 Jul 1998 GROSS PROFI<br>9801 STORE: 01 PAGE 1 | T REPORT (TOTALS ONLY) FOR Database Business Systems OPTIONS: all |
|-----------------------------------------------------------|-------------------------------------------------------------------|
| :<                                                        | PERIOD 9801>                                                      |
| : SALES                                                   | COST G.P. %                                                       |
|                                                           |                                                                   |
| GRAND TOTAL                                               | 18090 54 6377 75 11712 79 64 7                                    |
| GRAND TOTAL                                               | 10070.54 0571.75 11712.77 04.7                                    |

Figure 33-8. Gross Profit Report

#### 33.17 Ship-to Inquiry

View ship-to information for a specific customer.

• Enter a customer number for ship-to information.

| 22:10:52 07 Jul 1998 - SHIPTOS FOR 123 | PAGE 1 |
|----------------------------------------|--------|
| 001                                    |        |
| JEFF***<br>SEND IT FAST TODAY          |        |
| VANCOUVER, WA 98661                    |        |
|                                        |        |
|                                        |        |
| [405] 1 items listed out of 1 items.   |        |
|                                        |        |
|                                        |        |
|                                        |        |
| PRESS <cr> TO CONTINUE</cr>            |        |
|                                        |        |

Figure 33-9. Ship-To information

#### **33.18 Sales Analysis Functions**

See Menu 11 for complete instruction on sales reporting.

#### 33.21 Johnstone Messages

Create, edit, send, and print a message.

- a. Select a printer.
- b. Enter your name.
- c. Enter receiver's name.
- d. Enter message line. Then Enter or 'end.'
- e. Other options:

'L' to edit a message (line)
'S' to send message (returns to menu)
'C' to cancel your message

| J O H N S T O N<br>1 JSS.TEST dbs                      | E MESSENGER                                   | 22:11:59 07 Jul 1998 |
|--------------------------------------------------------|-----------------------------------------------|----------------------|
| TO : joe<br>FROM : kat                                 | (Don't type past):<br>(end of screen !):<br>: |                      |
| <ol> <li>Need more money fast.</li> <li>end</li> </ol> | :<br>:                                        |                      |
|                                                        | :                                             |                      |
|                                                        | :                                             |                      |
|                                                        | :                                             |                      |
| Enter 'L' to change a line, 'S' to send                | i message, 'C' to cancel me                   | ssage                |

Figure 33-10. Messages

#### 33.24 Timecard Calculator

Enter timecard entries for total time worked.

a. Enter "time in." Use a period (.) for the hour/minute separator, and a dash (-) for "PM."

| Example | 3.00 for 3:00     |
|---------|-------------------|
|         | 2.45- for 2:45 PM |

- b. Enter "time out." The subtotal amount of time for the current in-out cycle appears on the screen.
- c. For a grand total and to reset the time accumulator, press **Enter** at the "time in" prompt.
- d. Type '*end*' to end the session.

#### 33.25 Port Control

View and maintain port costs and printer assignments. See Menu 12.10 for complete instructions.

#### 33.26 Select Printer

Assign a printer for reports without a printer-selection option. This is also the default printer.

## Appendix

#### **Screen Columns**

| Name         | Meaning                                      |
|--------------|----------------------------------------------|
| AR           | Accounts Receivable                          |
| CL           | Customer class                               |
| CUST NO      | Customer number                              |
| FREQUENCY    | Arbitrary assignment for number of contacts. |
| G.P. %       | Gross profit percentage                      |
| LST.CONTACT  | Last contact date                            |
| LST.ORD      | Last order date                              |
| LY           | Orders last year                             |
| MAIL.LIST    | Mailer number for customer                   |
| MAILER.MEMO  | Memo file number                             |
| MTD          | Month-to-date                                |
| NEXT CONTACT | Next contact date                            |
| PF           | "P" flag; from mailer file                   |
| SLS          | Salesperson's ID number                      |
| TERMS NET    | A/R terms                                    |
| TP           | Customer Type                                |
| YTD          | Year-to-date                                 |

## Index

gross profit, 8 mailing list, 8 memos, 5, 6 Menu 1, 6 Menu 1.10, 7 Menu 11, 10 Menu 12.10, 11 Menu 12.4.1.5, 8 Menu 19, 7 printer assignments, 11 purpose of Telemarketing menu, 4 sales contacts, 4 stock status, 5 timecards, 11